# Redémarrage d'une carte switch sur un nœud SP

Jean-Louis POUPIN

La arrive, malheureusement, que les nœuds SP subissent des arrêts intempestifs (coupure de courant, panne matérielle, fausse manœuvre...). Dans tous les cas, il faut remettre le nœud en production aussi tôt que possible.

Généralement, les derniers niveaux d'AIX sont relativement stables et permettent de redémarrer sans souci. Par contre, au moment de réintégrer le nœud dans l'environnement "*switch*" (*unfence*), on a l'impression que la carte *switch* de ce nœud est en panne.

# **Procédure**

# Vérification de l'existant

• Sur la **cws** (*control workstation*) passer la commande :

```
cws # spmon -d
```

- Checking server process
   Process 16782 has accumulated 6 minutes and 35 seconds.
   Check ok
- Opening connection to server Connection opened Check ok
- 3. Querying frame(s)
   1 frame(s)
   Check ok
- 4. Checking frames

This step was skipped because the -G flag was omitted.

1

Les Cahiers d'AIX - Numéro 26 - Novembre 2001 IBM Technical Support Center AIX et SP 5. Checking nodes

| Frame<br>Slot | Node<br>Number | Node<br>Type | Power | Host<br>Res | /Switch<br>ponds | Key<br>Switch | Env<br>Fail | Front Panel<br>LCD/LED | LCD/LED is<br>Flashing |
|---------------|----------------|--------------|-------|-------------|------------------|---------------|-------------|------------------------|------------------------|
| 1             | 1              | thin         | on    | yes         | yes              | normal        | no          | LEDs are bla           | nk no                  |
| 2             | 2              | thin         | on    | yes         | yes              | normal        | no          | LEDs are bla           | nk no                  |
| 3             | 3              | wide         | on    | yes         | no               | normal        | no          | LEDs are bla           | nk no                  |
| 5             | 5              | wide         | on    | yes         | yes              | normal        | no          | LEDs are bla           | nk no                  |
| 7             | 7              | wide         | on    | yes         | yes              | N/A           | no          | LCDs are bla           | nk no                  |
| 9             | 9              | wide         | on    | yes         | yes              | N/A           | no          | LCDs are bla           | nk no                  |

 Visualiser la liste des nœuds au point "5. Checking nodes" on constate que le nœud #3 n'est pas dans l'environnement switch (Switch Responds = no).

• Vérifier qu'il est connu dans la SDR (System Data Repository) et visualiser son état par la commande :

# cws # splstdata -s

List Node Switch Information

| node#            | initial_h           | ostname          | switch<br>node# | switch<br>protocol    | switch<br>number | switch<br>chip   | switch<br>chip_port    |
|------------------|---------------------|------------------|-----------------|-----------------------|------------------|------------------|------------------------|
| 1                | sp2n1c              |                  | 0               | IP                    | 1                | 5                | 3                      |
| 2                | sp2n2c              |                  | 1               | IP                    | 1                | 5                | 2                      |
| 3                | sp2n3c              |                  | 2               | IP                    | 1                | 6                | 0                      |
| 5                | sp2n5c              |                  | 4               | IP                    | 1                | 5                | 1                      |
| 7                | sp2n7c              |                  | 6               | IP                    | 1                | 6                | 2                      |
| 9                | sp2n9c              |                  | 8               | IP                    | 1                | 4                | 3                      |
| switch<br>number | n frame<br>r number | slot<br>number   | switch<br>r     | n_partition<br>number | switch<br>type   | n clock<br>input | switch<br>level        |
| 1                | 1                   | 17               |                 | 1                     | 129              | 0                |                        |
| switcl<br>numl   | n_part<br>per       | topolo<br>filena | ogy             | prim.<br>nam          | ary<br>e e       | arp<br>enabled   | switch_node<br>nosused |
|                  | 1                   | expected         | .top.an         | sp2:                  | nl               | yes              | no                     |

• Puis passer la commande :

## cws # SDRGetObjects switch\_responds

| node_number | switch_responds | autojoin | isolated | adapter_config_status                       |
|-------------|-----------------|----------|----------|---------------------------------------------|
| 1           | 1               | 1        | 0        | css_ready                                   |
| 2           | 1               | 1        | 0        | css_ready                                   |
| 3           | 0               | 0        | 1        | diag_failed                                 |
| 5           | 1               | 1        | 0        | css_ready                                   |
| 7           | 1               | 1        | 0        | css_ready                                   |
| 9           | 1               | 1        | 0        | css_ready                                   |
|             |                 |          | <b></b>  |                                             |
|             |                 | $\sim$   |          | Les Cahiers d'AIX - Numéro 26 - Novembre 20 |

IBM Technical Support Center AIX et SP

Le nœud #3, à son dernier *reboot*, a envoyé son état "*diag\_failed*" à la SDR. Il n'est pas dans l'environnement *switch* (*"switch\_responds*" est à 0). Il faut intervenir sur le nœud pour vérifier que la carte *switch* n'a, à priori, pas souffert, puis la redémarrer

# Correction de l'état "diag\_failed"

• Il faut se connecter sur le nœud pour vérifier s'il est aussi à l'état "diag\_failed".

Passer la commande :

### node3 # lsattr -El css0

| bus_mem_addr   | 0x04000000 | Bus memory address        | False  |
|----------------|------------|---------------------------|--------|
| int_level      | 15         | Bus interrupt level       | False  |
| int_priority   | 3          | Interrupt priority        | False  |
| dma_lvl        | 10         | DMA arbitration level     | False  |
| spoolsize      | 524288     | Size of IP send buffer    | True   |
| rpoolsize      | 524288     | Size of IP receive buffer | True   |
| adapter_status | diag_fail  | Configuration status      | Falses |

• Pour modifier cet état il faut modifier ce paramètre dans l'ODM (Object Database Management) :

node3 # odmget -q"name=css0 and attribute=adapter\_status" CuAt >/tmp/odmcss

• Editer le fichier " /tmp/odmcss " et changer le champ "diag\_failed" par "css\_ready"

• Sauvegarder ce fichier par la commande :

#### Attention !

La modification des valeurs de l'ODM est dangereuse cette manipulation doit être scrupuleusement respectée toute mauvaise manipulation sur les fichiers ODM peut se solder par un rechargement du système.

3

node # cp /etc/objrepos/CuAt /etc/objrepos/CuAt.ori

• Supprimer l'ancienne entrée dans l'ODM sur le nœud concerné :

# node3 # odmdelete -o CuAt -q"name=css0 and attribute=adapter\_status"

• Ajouter la nouvelle valeur dans l'ODM :

node3 # odmadd /tmp/odmcss

• Synchroniser l'ODM sur le disque :

# node3 # savebase -v

• Redémarrer le processus d'initialisation du switch :

## node3 # /usr/lpp/ssp/css/rc.switch

```
«adapter/mca/tb3»
/etc/inittab entry specified as «once» for the fault service daemon
```

• Vérifier qu'il est actif :

## node3 # ps -aef | grep Worm

| root | 7356  | 5636    | 1    | 10:21:51    | pts/1     | 0:00 | grep Worm         |
|------|-------|---------|------|-------------|-----------|------|-------------------|
| root | 11028 | 1       | 0    | 10:20:18    | -         | 0:00 | /usr/lpp/ssp/css/ |
|      | fau   | lt serv | rice | Worm RTG SP | -r 2 -b 1 | -s 6 | -p 0 -a TB3 -t 28 |

- Le nœud peut maintenant être ajouté à l'environnement switch :
- Vérifier que le champ "*isolated* " de la commande " **SDRGetObjects switch\_responds** " possède la valeur "1" pour ce nœud.

4

Si ce n'est pas le cas, passer cette valeur à "1" par la commande :

### cws # SDRChangeAttrValues switch\_responds node\_number==3 isolated=0

• Enfin réintégrer le nœud au *switch* :

### cws # Eunfence 3

All nodes successfully unfenced

Les Cahiers d'AIX - Numéro 26 - Novembre 2001 IBM Technical Support Center AIX et SP

# Conclusion

Si cette procédure ne corrige pas le problème du "*diag\_failed*", c'est qu'il y a probablement une réelle panne matérielle...

# **Bibliographie**

Pour plus d'informations, consulter :

• Documentations du PSSP (en fonction du niveau de PSSP) :

| GA22-7347-01 | Parallel System Support Programs for AIX - Installation and migration guide |
|--------------|-----------------------------------------------------------------------------|
| SA22-7348-01 | Parallel System Support Programs for AIX - Administration Guide             |

5

• "Redbooks" :

| SG24-5344-00 | PSSP Version 3 Survival Guide         |
|--------------|---------------------------------------|
| SG24-5161-00 | Understanding and Using the SP Switch |

• Liens Internet :

http://www.rs6000.ibm.com/support/sp/